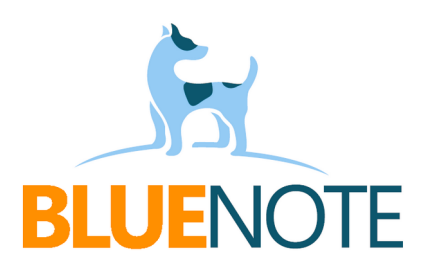

# Zdarzenia Medyczne

# - dodawanie i przegląd

#### Wstęp

### → ZM

**Zdarzenia Medyczne (ZM)** to informacje o wizycie pacjenta w placówce medycznej, takie jak data, miejsce, lekarz, diagnoza i wykonane procedury. Są one przesyłane do systemu P1, który jest centralnym rejestrem Ministerstwa Zdrowia.

### → EDM

Wraz ze Zdarzeniem Medycznym do P1 można wysyłać także formularze **Elektronicznej Dokumentacji Medycznej (EDM).** Polega to na przesłaniu bardziej złożonych informacji medycznych, np. wyników badań czy Informacji dla lekarza kierującego, do repozytorium EDM, które jest magazynem tych dokumentów. Dodatkowo do P1 wysyłana jest informacja gdzie te dane są zapisane, aby inne placówki mogły je wyszukać.

Ważne! Przekazanie EDM zawsze wymaga utworzenia ZM z którym będzie powiązane.

#### → Prawo

Obowiązek przekazywania ZM do P1 wynika z przepisów prawa, w szczególności z:

- **Ustawy z dnia 28 kwietnia 2011 r. o systemie informacji w ochronie zdrowia,** która nakłada na podmioty lecznicze obowiązek raportowania ZM do Systemu Informacji Medycznej (P1).

 - Rozporządzenia Ministra Zdrowia z dnia 26 czerwca 2020 r., określającego szczegółowy zakres danych zdarzenia medycznego przetwarzanego w systemie informacji oraz sposób i terminy ich przekazywania do Systemu Informacji Medycznej.

Od 1 lipca 2021 roku **wszystkie podmioty** lecznicze są zobowiązane do raportowania zdarzeń medycznych do systemu P1, **niezależnie od formy finansowania świadczeń**.

### Wymagania

- aktualne certyfikaty WSS i TLS (wygenerowane w RPWDL)
- włączona wysyłka Zdarzeń Medycznych
- dodawanie wizyt i świadczeń z terminarza
- autoryzacja wizyty
- dla wysyłki EDM repozytorium EDM

## Tworzenie Zdarzenia Medycznego <u>bez świadczenia NFZ</u>

Jeśli wizyta <u>nie jest</u> refundowana przez NFZ i nie będzie rozliczana poprzez świadczenie NFZ, to w terminarzu musi mieć wariant inny niż NFZ – np. Wewnętrzna:

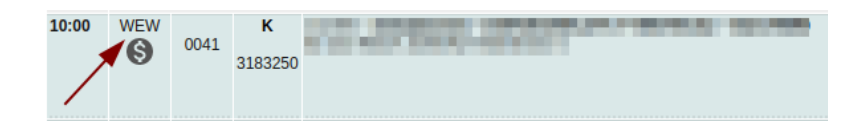

Po zakończeniu wizyty klikamy "Autoryzuj i wyślij ZM"

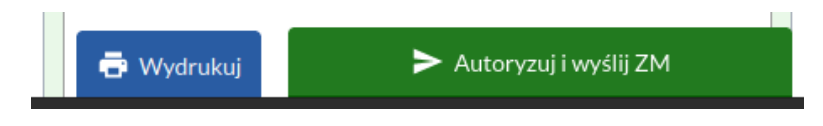

# Tworzenie Zdarzenia Medycznego ze świadczenia NFZ

W terminarzu ustawiamy wariant: NFZ:

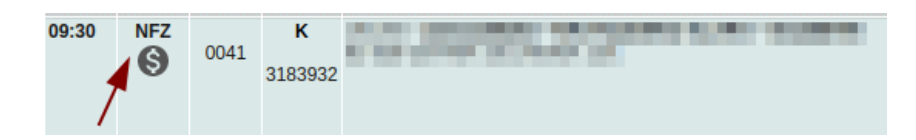

Po zakończeniu wizyty klikamy:

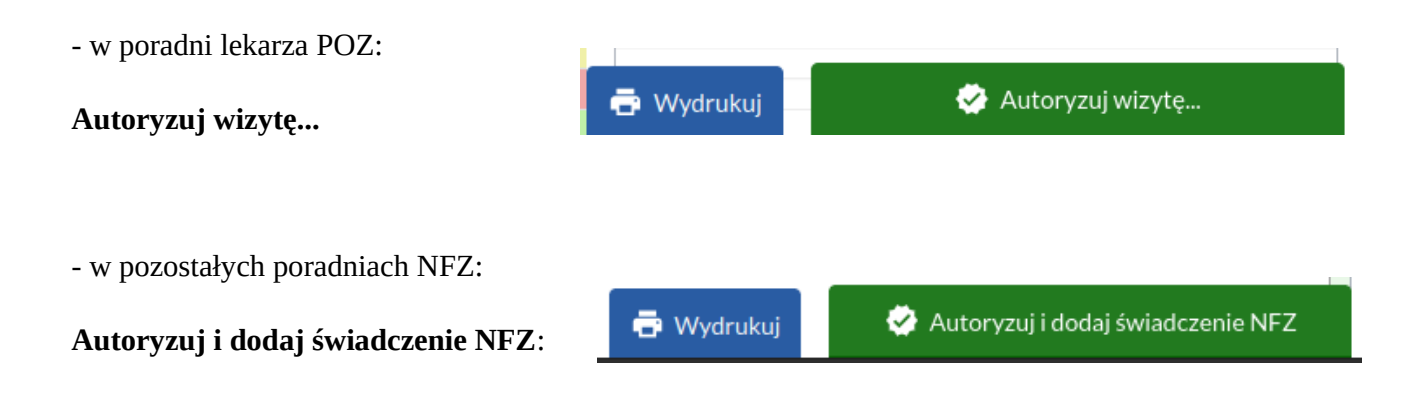

Następnie przy zapisywaniu świadczenia klikamy Utwórz Zdarzenie Medyczne:

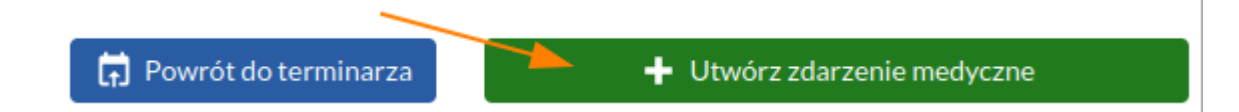

### WAŻNE!!!

- 1. Poradnia w której wykonano wizytę, musi widnieć w **księdze rejestrowej** placówki (w RPWDL).
- 2. Do wizyty trzeba utworzyć Zdarzenie Medyczne.
- 3. Wizyta MUSI być autoryzowana.
- 4. <u>ZM wysyłane są **w nocy**</u>, żeby nie spowalniać systemu w trakcie pracy.
- 5. Należy nadzorować, czy ZM zostały poprawnie wysyłane do P1 poniżej opisuję to robić.

## Przegląd Zdarzeń Medycznych

#### > Pojedyncze ZM z wizyty

W historii dokumentacji i podglądzie wizyty można sprawdzić, czy zostało do niej utworzone ZM:

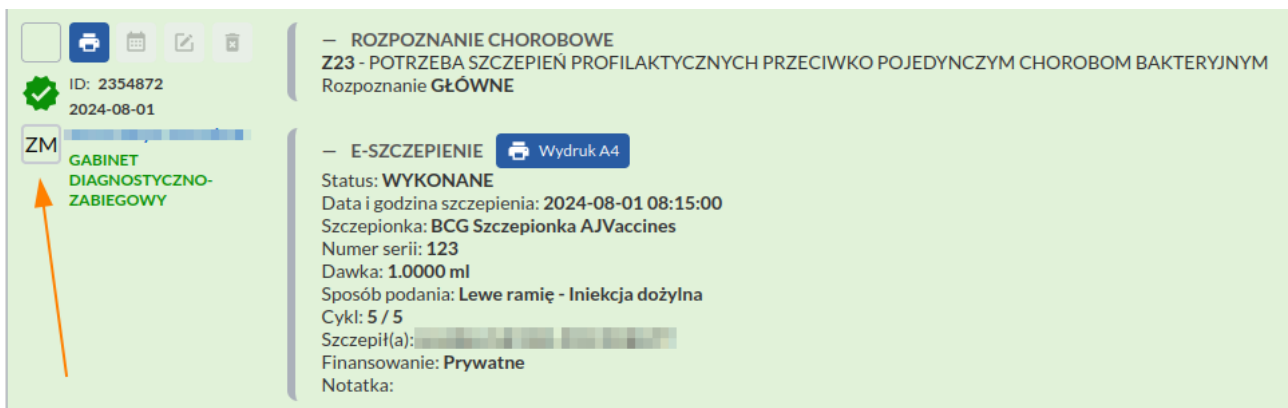

Po kliknięciu w ikonę ZM otworzy się podgląd ze szczegółami ZM.

Użytkownik posiadający uprawnienie "Zdarzenia Medyczne" w zakresie "powiązania" może także **ręcznie oznaczyć ZM do eksportu**. UWAGA! <u>ZM można edytować tylko 10 razy</u>, potem P1 zablokuje taką możliwość.

| zczegóły Zdarzenia Medy | /cznego         |                                              |                                                                               | × |
|-------------------------|-----------------|----------------------------------------------|-------------------------------------------------------------------------------|---|
|                         | Pacjent         | Seniorka Sylwia (40010175826)                |                                                                               |   |
|                         |                 | Status ZM:                                   | Zakończone                                                                    |   |
|                         |                 | Rodzaj wizyty:                               | 4 - Porada                                                                    |   |
|                         | Podstawowe dane | Personel medyczny:                           | Leczniczy Adam266 (4321455)                                                   |   |
|                         | Zdarzenia       | Data, godzina, wizyta ID:                    | 2024-10-01 08:00 (27962)                                                      |   |
|                         | Medycznego      | Miejsce udzielenia świadczenia:              | Nasza Przychodnia Lokalizacja Domyślna                                        |   |
|                         |                 | Poradnia:                                    | 0010 - Poradnia (Gabinet) Lekarza Podstawowej Opieki Zdrowotnej               |   |
|                         |                 | Usługodawca:                                 | Testowa Jednostka edm i zm                                                    |   |
|                         | Rozpoznania     | j00 - Ostre Zapalenie Nosa i Gardła (Przezie |                                                                               |   |
|                         |                 | Status Zdarzenia M<br>Status ostatniej wysył | łedycznego: <b>POTWIERDZONO W P1</b><br>ki: aktualizuj - oznaczono do wysyłki |   |
|                         |                 |                                              | Wyślij ponownie do P1                                                         |   |

#### > Przegląd zbiorczy

Zbiorczy przegląd utworzonych ZM możliwy jest po wejściu w **Menu** → **Zdarzenia Medyczne**. Moduł ten pozwala nadzorować stan WYSYŁKI, co oznacza że w module tym weryfikujemy czy ZM zostały poprawnie wysłane. Dostęp do modułu Zdarzenia Medyczne wymaga uprawnienia operatora o tej samej nazwie.

Jako że ZM wysyłane są do P1 w nocy, stan wysyłki można sprawdzić na drugi dzień po ich dodaniu. Jeśli mają status **Potwierdzone**, to znaczy że ostatnia wysyłka zakończyła się sukcesem i ZM jest widoczne w P1.

ZM można filtrować według różnych zakresów, w tym np. umowy (1), rodzaju zasobu (2) czy statusu wysyłki (3). Po wybraniu filtrów zatwierdzamy wyszukiwanie (4). Dzięki temu można łatwo przejrzeć utworzone ZM z e-Szczepieniami czy e-Kwalifikacjami.

| Pacjent ID                     | Wizyta ID   | Lp | . ID ZM   | Utworzono           | Akcja    | Status | Kiedy                    | P1       | Pacjent | ID Wizyty | Poradnia | Personel             | EDM | Umowa          | Akcje |
|--------------------------------|-------------|----|-----------|---------------------|----------|--------|--------------------------|----------|---------|-----------|----------|----------------------|-----|----------------|-------|
|                                |             | 1  | 363796    | 2024-11-15 12:33:53 | UTWÓRZ   | R      | 2024-11-15 12:33:53      | €        | (1137)  | 250977    | 0010     |                      | 0   | 11/ /POZ/16/24 | 0     |
| Pacjent X                      |             | 2. | 363791    | 2024-11-15 12:32:28 | UTWÓRZ   | R      | 2024-11-15 12:32:28      | €        | (9926)  | 250978    | 0010     |                      | 0   | 11/ /POZ/16/24 | 0     |
| Personel wykonujący 🗸          |             | 3. | 363787    | 2024-11-15 12:30:40 | UTWÓRZ   | R      | 2024-11-15 12:30:40      | €        | (1765)  | 250971    | 0010     |                      | 0   | 11/ /POZ/16/24 | 0     |
|                                |             | 4. | 363782    | 2024-11-15 12:30:36 | UTWÓRZ   | R      | 2024-11-15 12:30:36      | €        | (1097)  | 250966    | 0010     |                      | 0   | 11/ /POZ/16/24 | 0     |
| Poradnia 🗸                     |             | 5. | 363778    | 2024-11-15 12:29:59 | UTWÓRZ   | R      | 2024-11-15 12:29:59      | 6        | (1534)  | 250970    | 0010     |                      | 0   | 11/ /POZ/16/24 | 0     |
| Umowa<br>11/C /POZ/16/24 1 × ~ |             | 6. | 363773    | 2024-11-15 12:29:06 | UTWÓRZ   | R      | 2024-11-15 12:29:06      | €        | (43828  | 250972    | 0010     |                      | 0   | 11/ /POZ/16/24 | 0     |
|                                |             | 7. | 363765    | 2024-11-15 12:16:55 | UTWÓRZ   | R      | 2024-11-15 12:29:10      | €        | (12146  | 250969    | 0010     | -                    | 0   | 11/ /POZ/16/24 | 0     |
| ZM ID Z<br>Rodzaj ZM Z V       | ZM IDENT    | 8. | 363755    | 2024-11-15 12:13:48 | UTWÓRZ   | R      | 2024-11-15 12:13:48      | €        | (40717  | 250965    | 0010     |                      | 0   | 11/ /POZ/16/24 | 0     |
|                                | Status ZM 3 | 9. | 363750    | 2024-11-15 12:10:33 | UTWÓRZ   | R      | 2024-11-15 12:10:33      | ₿        | (967) 6 | 250961    | 0010     | 10000                | 0   | 11/ /POZ/16/24 | 0     |
|                                | WSZYSIKIE   | 10 | ). 363745 | 2024-11-15 12:06:56 | UTWÓRZ   | R      | 2024-11-15 12:06:56      | €        | (36507  | 250960    | 0010     | in the second second | 0   | 11/ /POZ/16/24 | 0     |
| EDM V                          |             | 1  | 1. 363740 | 2024-11-15 12:04:43 | UTWÓRZ   | R      | 2024-11-15 12:04:43      | €        | (31297  | 250956    | 0010     | -                    | 0   | 11/ /POZ/16/24 | 0     |
| Q Szukaj 4                     |             |    | 0/0705    | 0004 44 4E 40.00.40 | 1174/007 | *      | 0004 44 45 40.00.40<br>« | <b>#</b> | 2 3 4 5 | > >>      | 0010     |                      | 0   | 1007/11/04     |       |

Ikona oczka wyświetli podgląd szczegółów ZM – stąd również można je oznaczyć do ponownego eksportu.

Jeśli wysyłka zakończyła się błędem, to ZM podświetlone jest na czerwono. Należy wtedy poprawić błąd który zablokował wysyłkę. **Poprawki wykonujemy w wizycie lub świadczeniu** (zależnie od treści błędu).

**WAŻNE!!** Każda zmiana w edycji wizyty lub świadczenia spowoduje automatyczne oznaczenie ZM do wysyłki. ZM ze statusem **Oczekujące** zostaną w nocy wysłane do P1.

Dziękuję za uwagę!

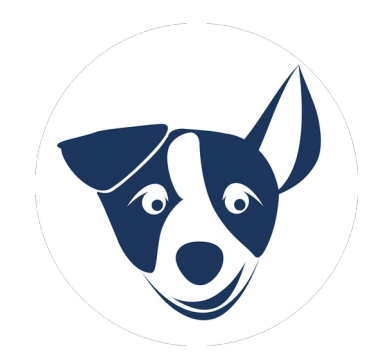